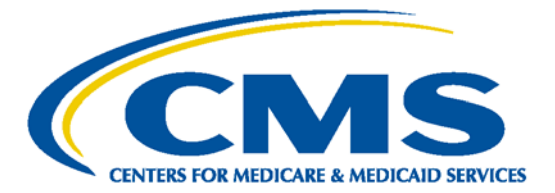

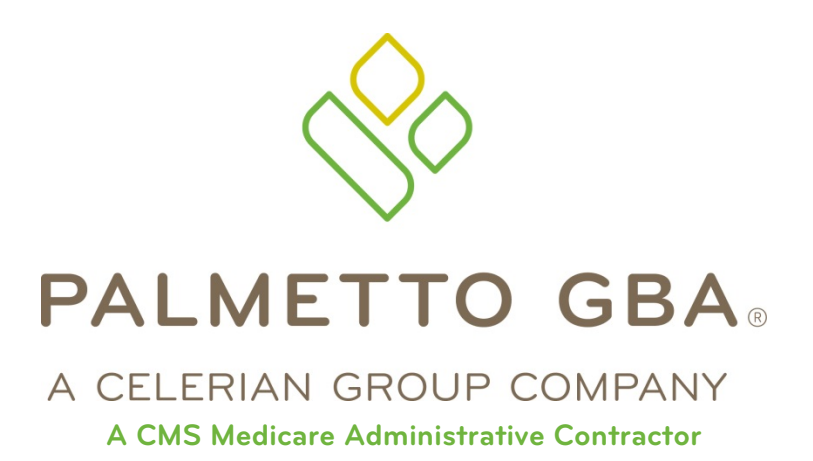

# Direct Data Entry (DDE) User's Guide Section 6: Online Reports Main Menu Option 04

CPT only copyright 2012 American Medical Association. All Rights Reserved.

September 2018

## TABLE OF CONTENTS

| TABLE OF CONTENTS                                       | I   |
|---------------------------------------------------------|-----|
| TABLE OF FIGURES                                        | Ι   |
| ACRONYMS                                                | Ι   |
| DIRECT DATA ENTRY (DDE) USER'S GUIDE BREAKDOWN          | III |
| SECTION 6 – ONLINE REPORTS                              | 1   |
| 6.A. 050 Report – Claims Returned to Provider           | 4   |
| 6.B. 201 Report – Pended, Processed and Returned Claims | 6   |
| 6.C. 316 – Errors on Initial Bills                      | 9   |

## **TABLE OF FIGURES**

| Figure 1 – Online Report Menu                                           | 1 |
|-------------------------------------------------------------------------|---|
| Figure 2 – R1-Summary of Reports, Online Reports Selection              | 2 |
| Figure 3 – R2-View A Report                                             | 3 |
| Figure 4 – R3-Credit Balance Report-Form 838 Inquiry                    | 4 |
| Figure 5 – 050 Claims Returned to Provider, Scroll Left View            | 5 |
| Figure 6 – 050 Claims Returned to Provider, Scroll Right View           | 5 |
| Figure 7 – 201 Pended, Processed and Returned Claims, Scroll Left View  | 7 |
| Figure 8 – 201 Pended, Processed and Returned Claims, Scroll Right View | 7 |
| Figure 9 – 316 Errors on Initial Bills, Scroll Left View 1              | 0 |
| Figure 10 – 316 Errors on Initial Bills, Scroll Right View 1            | 0 |

## ACRONYMS

| Acronym | Description                       |  |  |
|---------|-----------------------------------|--|--|
| А       |                                   |  |  |
| ACS     | Automated Correspondence System   |  |  |
| ADR     | Additional Development Request    |  |  |
| ADJ     | Adjustment                        |  |  |
| APC     | Ambulatory Payment Classification |  |  |
| ASC     | Ambulatory Surgical Center        |  |  |
| ANSI    | American National Standards       |  |  |
|         | Institute                         |  |  |
| В       |                                   |  |  |
| С       |                                   |  |  |
| CAH     | Critical Access Hospital          |  |  |
| CARC    | Claim Adjustment Reason Code      |  |  |
| CLIA    | Clinical Laboratory Improvement   |  |  |
|         | Amendments of 1988                |  |  |
| CMG     | Case-mix Group                    |  |  |
| CMHC    | Community Mental Health Center    |  |  |
| CMN     | Certificate of Medical Necessity  |  |  |
| CMS     | Centers for Medicare & Medicaid   |  |  |
|         | Services                          |  |  |
| CO      | Contractual Obligation            |  |  |
| CORF    | Comprehensive Outpatient          |  |  |
|         | Rehabilitation Facility           |  |  |
| CPT     | Current Procedural Terminology    |  |  |

| Acronym | Description                         |  |  |  |
|---------|-------------------------------------|--|--|--|
| CWF     | Common Working File                 |  |  |  |
| D       |                                     |  |  |  |
| DCN     | Document Control Number             |  |  |  |
| DDE     | Direct Data Entry                   |  |  |  |
| DME     | Durable Medical Equipment           |  |  |  |
| DRG     | Diagnosis Related Grouping          |  |  |  |
| DSH     | Disproportionate Share Hospital     |  |  |  |
| E       |                                     |  |  |  |
| EDI     | Electronic Data Interchange         |  |  |  |
| EGHP    | Employer Group Health Plan          |  |  |  |
| EMC     | Electronic Media Claims             |  |  |  |
| ERA     | Electronic Remittance Advice        |  |  |  |
| ESRD    | End Stage Renal Disease             |  |  |  |
| F       |                                     |  |  |  |
| FDA     | Food and Drug Administration        |  |  |  |
| FI      | Fiscal Intermediary                 |  |  |  |
| FISS    | Fiscal Intermediary Standard        |  |  |  |
|         | System                              |  |  |  |
| FQHC    | Federally Qualified Health Centers  |  |  |  |
| G       |                                     |  |  |  |
| Н       |                                     |  |  |  |
| HCPC    | Healthcare Common Procedure<br>Code |  |  |  |

| Acronym                            | Description                         |  |  |
|------------------------------------|-------------------------------------|--|--|
| HCPCS                              | Healthcare Common Procedure         |  |  |
|                                    | Coding System                       |  |  |
| HHA                                | Home Health Agency                  |  |  |
| HHPPS                              | Home Health Prospective Payment     |  |  |
| System                             |                                     |  |  |
| HIPPS                              | Health Insurance Prospective        |  |  |
|                                    | Payment System (the coding          |  |  |
|                                    | system for home health claims)      |  |  |
| HMO                                | Health Maintenance Organization     |  |  |
| HPSA                               | Health Professional Shortage Area   |  |  |
| HRR                                | Hospital Readmission Reduction      |  |  |
| HSA                                | Health Service Area                 |  |  |
| HSP                                | Hospital Specific Payment           |  |  |
| HSR                                | Hospital Specific Rate              |  |  |
| I                                  |                                     |  |  |
| ICD                                | Internal Classification of Diseases |  |  |
| ICN                                | Internal Control Number             |  |  |
| IDE                                | Investigational Device Exemption    |  |  |
| IEQ                                | Initial Enrollment Questionnaire    |  |  |
| IME                                | Indirect Medical Education          |  |  |
| IPPS Inpatient Prospective Payment |                                     |  |  |
|                                    | System                              |  |  |
| IRF                                | Inpatient Rehabilitation Facility   |  |  |
| IRS                                | Internal Revenue Service            |  |  |
| J                                  |                                     |  |  |
| ĸ                                  |                                     |  |  |
| L                                  |                                     |  |  |
| LGHP                               | Large Group Health Plan             |  |  |
| LOS                                | DS Length of Stay                   |  |  |
| LTR                                | Lifetime Reserve days               |  |  |
| Μ                                  |                                     |  |  |
| MA                                 | Medicare Advantage Plan             |  |  |
| MAC                                | Medicare Administrative Contractor  |  |  |
| MCE                                | Medicare Code Editor                |  |  |
| MID Beneficiary's Medicare Number  |                                     |  |  |
|                                    | (formerly Health Insurance Claim    |  |  |
|                                    | Number)                             |  |  |
| MR                                 | Medical Review                      |  |  |
| MSA                                | Metropolitan Statistical Area       |  |  |
| MSN                                | Medicare Summary Notice             |  |  |
| MSP                                | Medicare Secondary Payer            |  |  |
| Ν                                  |                                     |  |  |
| NDC                                | National Drug Code                  |  |  |
| NIF                                | Not in File                         |  |  |
| NPI                                | National Provider Identifier        |  |  |
| 0                                  |                                     |  |  |
| OCE                                | Outpatient Code Editor              |  |  |
| OMB                                | Office of Management and Budget     |  |  |

| Acronym                                                                                                    | Description                                                                                                    |  |  |  |
|----------------------------------------------------------------------------------------------------|----------------------------------------------------------------------------------------------------|--|--|--|
| OPM                                                                                                    | Office of Personnel Management                                                                                                    |  |  |  |
| OPPS                                                                                                    | Outpatient Prospective Payment                                                                                                    |  |  |  |
|                                                                                                    | System                                                                                                    |  |  |  |
| ORF                                                                                                    | Outpatient Rehabilitation Facility                                                                                                    |  |  |  |
| OSC                                                                                                    | Occurrence Span Code                                                                                                    |  |  |  |
| OTAF                                                                                                    | Obligated To Accept in Full                                                                                                    |  |  |  |
| OT                                                                                                    | Occupational Therapy                                                                                                    |  |  |  |
| Р                                                                                                    |                                                                                                    |  |  |  |
| PC                                                                                                    | Professional Component                                                                                                    |  |  |  |
| PHS                                                                                                    | Public Health Service                                                                                                    |  |  |  |
| PPS                                                                                                    | Prospective Payment System                                                                                                    |  |  |  |
| PR                                                                                                    | Patient Responsibility                                                                                                    |  |  |  |
| PRO                                                                                                    | Peer Review Organization                                                                                                    |  |  |  |
| PS&R                                                                                                    | Provider Statistical and                                                                                                    |  |  |  |
|                                                                                                    | Reimbursement Report                                                                                                    |  |  |  |
| PT                                                                                                    | Physical Therapy                                                                                                    |  |  |  |
| Q                                                                                                    |                                                                                                    |  |  |  |
| R                                                                                                    |                                                                                                    |  |  |  |
| RA                                                                                                    | Remittance Advice                                                                                                    |  |  |  |
| RHC                                                                                                    | Rural Health Clinic                                                                                                    |  |  |  |
| RTP                                                                                                    | Return To Provider                                                                                                    |  |  |  |
| S                                                                                                    |                                                                                                    |  |  |  |
|                                                                                                    |                                                                                                    |  |  |  |
| SNF                                                                                                    | Skilled Nursing Facility                                                                                                    |  |  |  |
| SNF<br>SSA                                                                                                    | Skilled Nursing Facility<br>Social Security Administration                                                                                                    |  |  |  |
| SNF<br>SSA<br>SSI                                                                                                    | Skilled Nursing Facility<br>Social Security Administration<br>Supplemental Security Income                                                                                                    |  |  |  |
| SNF<br>SSA<br>SSI<br>SLP                                                                                                    | Skilled Nursing Facility<br>Social Security Administration<br>Supplemental Security Income<br>Speech Language Pathology                                                                                                    |  |  |  |
| SNF<br>SSA<br>SSI<br>SLP<br>SMSA                                                                                                    | Skilled Nursing Facility<br>Social Security Administration<br>Supplemental Security Income<br>Speech Language Pathology<br>Standard Metropolitan Statistical                                                                                                    |  |  |  |
| SNF<br>SSA<br>SSI<br>SLP<br>SMSA                                                                                                    | Skilled Nursing Facility<br>Social Security Administration<br>Supplemental Security Income<br>Speech Language Pathology<br>Standard Metropolitan Statistical<br>Area                                                                                                    |  |  |  |
| SNF<br>SSA<br>SSI<br>SLP<br>SMSA<br>T                                                                                                    | Skilled Nursing Facility<br>Social Security Administration<br>Supplemental Security Income<br>Speech Language Pathology<br>Standard Metropolitan Statistical<br>Area                                                                                                    |  |  |  |
| SNF<br>SSA<br>SSI<br>SLP<br>SMSA<br>T                                                                                                    | Skilled Nursing Facility<br>Social Security Administration<br>Supplemental Security Income<br>Speech Language Pathology<br>Standard Metropolitan Statistical<br>Area<br>Technical Component                                                                                                    |  |  |  |
| SNF<br>SSA<br>SSI<br>SLP<br>SMSA<br>T<br>TC<br>TOB                                                                                                    | Skilled Nursing Facility<br>Social Security Administration<br>Supplemental Security Income<br>Speech Language Pathology<br>Standard Metropolitan Statistical<br>Area<br>Technical Component<br>Type of Bill                                                                                                    |  |  |  |
| SNF<br>SSA<br>SSI<br>SLP<br>SMSA<br>T<br>TC<br>TOB<br>U                                                                                                    | Skilled Nursing Facility<br>Social Security Administration<br>Supplemental Security Income<br>Speech Language Pathology<br>Standard Metropolitan Statistical<br>Area<br>Technical Component<br>Type of Bill                                                                                                    |  |  |  |
| SNF<br>SSA<br>SSI<br>SLP<br>SMSA<br>T<br>TC<br>TOB<br>U<br>UB                                                                                                    | Skilled Nursing Facility<br>Social Security Administration<br>Supplemental Security Income<br>Speech Language Pathology<br>Standard Metropolitan Statistical<br>Area<br>Technical Component<br>Type of Bill<br>Uniform Billing                                                                                                    |  |  |  |
| SNF<br>SSA<br>SSI<br>SLP<br>SMSA<br>T<br>TC<br>TOB<br>U<br>UB<br>UPC                                                                                                    | Skilled Nursing Facility<br>Social Security Administration<br>Supplemental Security Income<br>Speech Language Pathology<br>Standard Metropolitan Statistical<br>Area<br>Technical Component<br>Type of Bill<br>Uniform Billing<br>Universal Product Code                                                                                                    |  |  |  |
| SNF<br>SSA<br>SSI<br>SLP<br>SMSA<br>T<br>TC<br>TOB<br>U<br>UB<br>UPC<br>UPIN                                                                                                   | Skilled Nursing Facility<br>Social Security Administration<br>Supplemental Security Income<br>Speech Language Pathology<br>Standard Metropolitan Statistical<br>Area<br>Technical Component<br>Type of Bill<br>Uniform Billing<br>Universal Product Code<br>Unique Physician Identification                                                                           |  |  |  |
| SNF<br>SSA<br>SSI<br>SLP<br>SMSA<br>T<br>TC<br>TOB<br>U<br>UB<br>UPC<br>UPIN                                                                                                   | Skilled Nursing Facility<br>Social Security Administration<br>Supplemental Security Income<br>Speech Language Pathology<br>Standard Metropolitan Statistical<br>Area<br>Technical Component<br>Type of Bill<br>Uniform Billing<br>Universal Product Code<br>Unique Physician Identification<br>Number                                                                 |  |  |  |
| SNF<br>SSA<br>SSI<br>SLP<br>SMSA<br>T<br>TC<br>TOB<br>U<br>U<br>U<br>U<br>U<br>U<br>D<br>U<br>U<br>P<br>C<br>U<br>PIN<br>U<br>RC                                               | Skilled Nursing Facility<br>Social Security Administration<br>Supplemental Security Income<br>Speech Language Pathology<br>Standard Metropolitan Statistical<br>Area<br>Technical Component<br>Type of Bill<br>Uniform Billing<br>Universal Product Code<br>Unique Physician Identification<br>Number<br>Utilization Review Committee                                 |  |  |  |
| SNF<br>SSA<br>SSI<br>SLP<br>SMSA<br>T<br>TC<br>TOB<br>U<br>U<br>U<br>U<br>U<br>U<br>U<br>U<br>U<br>U<br>U<br>U<br>N<br>U<br>U<br>U<br>U<br>N<br>U<br>V                         | Skilled Nursing Facility<br>Social Security Administration<br>Supplemental Security Income<br>Speech Language Pathology<br>Standard Metropolitan Statistical<br>Area<br>Technical Component<br>Type of Bill<br>Uniform Billing<br>Universal Product Code<br>Unique Physician Identification<br>Number<br>Utilization Review Committee                                 |  |  |  |
| SNF<br>SSA<br>SSI<br>SLP<br>SMSA<br>T<br>TC<br>TOB<br>U<br>U<br>U<br>U<br>U<br>U<br>U<br>U<br>U<br>U<br>U<br>U<br>U<br>U<br>U<br>U<br>U<br>U<br>U                              | Skilled Nursing Facility<br>Social Security Administration<br>Supplemental Security Income<br>Speech Language Pathology<br>Standard Metropolitan Statistical<br>Area<br>Technical Component<br>Type of Bill<br>Uniform Billing<br>Universal Product Code<br>Unique Physician Identification<br>Number<br>Utilization Review Committee                                 |  |  |  |
| SNF<br>SSA<br>SSI<br>SLP<br>SMSA<br>T<br>TC<br>TOB<br>U<br>U<br>U<br>U<br>U<br>U<br>U<br>U<br>C<br>U<br>P<br>I<br>U<br>P<br>C<br>U<br>P<br>I<br>N<br>U<br>V<br>V<br>V<br>X     | Skilled Nursing Facility<br>Social Security Administration<br>Supplemental Security Income<br>Speech Language Pathology<br>Standard Metropolitan Statistical<br>Area<br>Technical Component<br>Type of Bill<br>Uniform Billing<br>Universal Product Code<br>Unique Physician Identification<br>Number<br>Utilization Review Committee                                 |  |  |  |
| SNF<br>SSA<br>SSI<br>SLP<br>SMSA<br>T<br>TC<br>TOB<br>U<br>U<br>U<br>U<br>P<br>U<br>P<br>C<br>U<br>P<br>I<br>N<br>U<br>P<br>C<br>U<br>P<br>I<br>N<br>V<br>V<br>V<br>X<br>X-Ref | Skilled Nursing Facility<br>Social Security Administration<br>Supplemental Security Income<br>Speech Language Pathology<br>Standard Metropolitan Statistical<br>Area<br>Technical Component<br>Type of Bill<br>Uniform Billing<br>Universal Product Code<br>Unique Physician Identification<br>Number<br>Utilization Review Committee                                 |  |  |  |
| SNF<br>SSA<br>SSI<br>SLP<br>SMSA<br>T<br>TC<br>TOB<br>U<br>U<br>U<br>U<br>U<br>U<br>U<br>P<br>C<br>U<br>P<br>I<br>N<br>U<br>P<br>C<br>V<br>V<br>W<br>X<br>X<br>-<br>Ref<br>Y   | Skilled Nursing Facility<br>Social Security Administration<br>Supplemental Security Income<br>Speech Language Pathology<br>Standard Metropolitan Statistical<br>Area<br>Technical Component<br>Type of Bill<br>Uniform Billing<br>Universal Product Code<br>Unique Physician Identification<br>Number<br>Utilization Review Committee                                 |  |  |  |
| SNF<br>SSA<br>SSI<br>SLP<br>SMSA<br>T<br>TC<br>TOB<br>U<br>U<br>U<br>U<br>U<br>U<br>U<br>P<br>I<br>U<br>P<br>I<br>V<br>V<br>W<br>X<br>X-Ref<br>Y<br>Y<br>2K                    | Skilled Nursing Facility<br>Social Security Administration<br>Supplemental Security Income<br>Speech Language Pathology<br>Standard Metropolitan Statistical<br>Area<br>Technical Component<br>Type of Bill<br>Uniform Billing<br>Universal Product Code<br>Unique Physician Identification<br>Number<br>Utilization Review Committee<br>Cross-reference<br>Year 2000 |  |  |  |

### DIRECT DATA ENTRY (DDE) USER'S GUIDE BREAKDOWN

Refer to the following sections of the DDE User Guide for detailed information about using the DDE screens.

| Section | Section Title                                       | Descriptive Language                                                                                                    |
|---------|-----------------------------------------------------|----------------------------------------------------------------------------------------------------|
| 1       | Introduction &<br>Connectivity                      | This section introduces you to the Direct Data Entry (DDE) system, and<br>provides a list of the most common acronyms as well navigational tips to<br>include function keys, shortcuts, and common claim status and locations.<br>This section also provides screen illustrations with instructions for signing<br>on, the main menu display, signing off, and changing passwords.                  |
| 2       | Checking<br>Beneficiary<br>Eligibility              | This section explains how to access beneficiary eligibility information via<br>the Common Working File (CWF) screens, Health Insurance Query<br>Access (HIQA) and Health Insurance Query for HHAs (HIQH), to verify<br>and ensure correct information is submitted on your Medicare claim.<br>Screen examples and field descriptors are provided.                                                   |
| 3       | Inquiries (Main<br>Menu Option 01)                  | This section provides screen illustrations and information about the inquiry options available in DDE, such as viewing inquiry screens to check the validity of diagnosis codes, revenue codes, and HCPCS codes, checking beneficiary/patient eligibility, check the status of claims, view Additional Development Requests (ADRs) letters, Medicare check history, and home health payment totals. |
| 4       | Claims &<br>Attachments<br>(Main Menu<br>Option 02) | This section includes instructions, screen illustrations, and field descriptions on how to enter UB-04 claim information, including home health requests for anticipated payment (RAPs), hospice notice of elections (NOEs), and roster bill data entry.                                                                                                    |
| 5       | Claims Correction<br>(Main Menu<br>Option 03)       | This section provides instructions, screen illustrations, and field descriptions on how to correct claims that are in the Return to Provider (RTP) file, adjust or cancel finalized claims.                                                                                                    |
| 6       | Online Reports<br>(Main Menu<br>Option 04)          | This section provides information on certain provider-specific reports that are available through the DDE system.                                                                                                    |

This publication was current at the time it was published. Medicare policy may change so links to the source documents have been provided within the document for your reference.

This publication was prepared as a tool to assist providers and is not intended to grant rights or impose obligations. Although every reasonable effort has been made to assure the accuracy of the information within these pages, the ultimate responsibility for the correct submission of claims and response to any remittance advice lies with the provider of services.

The Centers for Medicare & Medicaid Services (CMS) employees, agents, and staff make no representation, warranty, or guarantee that this compilation of Medicare information is error-free and will bear no responsibility or liability for the results or consequences of the use of this guide.

This publication is a general summary that explains certain aspects of the Medicare Program, but is not a legal document. The official Medicare Program provisions are contained in the relevant laws, regulations, and rulings.

Any changes or new information superseding the information in this guide are provided in the Medicare Part A and Home Health and Hospice (HHH) Bulletins/Advisories with publication dates after September 2018. Medicare Part A and HHH Bulletins/Advisories are available at www.PalmettoGBA.com/medicare.

In addition, Current Procedural Terminology (CPT) codes, descriptors and other data only are copyright of the 2012 American Medical Association (or such other date of publication of CPT). All Rights Reserved. Applicable FARS/DFARS apply.

## **SECTION 6 – ONLINE REPORTS**

The Online Reports View function allows viewing of certain provider specific reports by the Direct Data Entry Provider. The purpose of the reports is to inform the providers of the status of claims submitted for processing and provide a monitoring mechanism for claims management and customer service to use in determining problem areas for providers during their claim submission process.

As reports are viewed on-line, it will be necessary to scroll (or toggle) between the left view (Scroll L) and the right view (Scroll Right). Use the **[F11]** key to move to the right and the **[F10]** key to return to the left.

To access the online reports, choose menu selection 04 from the DDE Main Menu. The Online Reports Menu will display (Figure 1).

Online Reports Menu (MAP1705) – A description of the type of reports that can be viewed is provided following Figure 1.

| MAP1705               | JM MAC SC/HHH UAT #11001<br>ONLINE REPORTS MENU | ACMFA891 08/28/15<br>C201534P 17:11:52 |
|-----------------------|-------------------------------------------------|----------------------------------------|
| R                     | 1 SUMMARY OF REPORTS                            |                                        |
| R                     | 2 VIEW A REPORT                                 |                                        |
| R                     | 3 CREDIT BALANCE REPORT - CMS                   | 838                                    |
|                       |                                                 |                                        |
|                       |                                                 |                                        |
|                       |                                                 |                                        |
|                       |                                                 |                                        |
|                       |                                                 |                                        |
| ENTER MENU SELECTION: |                                                 |                                        |
| PLEASE ENTER DATA - O | R PRESS PF3 TO EXIT                             |                                        |
| 1                     | » 0                                             | 21,28 B                                |

Figure 1 – Online Report Menu

The most frequently viewed provider reports are the Claims Returned to Provider Report (050); Pending, the Processed and Returned Claims Report (201); and the Errors on Initial Bills Report (316).

- **050** The **Claims Returned to Provider Report** lists the claims that are being returned to the provider for correction. The claims on the report are in status/location T B9997. The main difference between this report and the 201 is that it contains the description of the Reason Code(s) for the claim being returned.
- **201** The **Pending, Processed and Returned Claims Report** lists claims that are pending claims returned to the provider for correction and claims processed, but not necessarily shown as paid on a remittance advice. This report will exclude Medicare Choices, ESRD Managed Care and plan submitted HMO (Encounter) claims.

**316** The **Errors on Initial Bills Report** is a listing, by provider, of errors received on new claims (claims which were entered into the system for the present cycle.)

From the Online Reports Menu (Figure 2), you can select R1 for a summary of reports from which you can select R2 to view a report by entering the report number (Figure 3) or R3 to view a credit balance report (Figure 4).

Online Reports Selection Inquiry R1 (MAP1671) – Field descriptions are provided in the table following Figure 2.

| MAP1 | 671        | ONLIN                      | JM MAC SC/HHH UAT #1<br>E REPORTS SELECTION                 | 1001<br>INQUIRY | ACMFA89<br>C201534 | 09/01/15<br>P 14:31:38 |
|------|------------|----------------------------|-------------------------------------------------------------|-----------------|--------------------|------------------------|
| REPO | NO NO      |                            |                                                             |                 |                    |                        |
| SEL  | REPORT NO. | FREQUENCY                  | DESCRIPTION                                                 |                 |                    |                        |
|      |            | DAILY<br>WEEKLY<br>MONTHLY | DAILY RTP REPORT<br>WEEKLY RTP REPORT<br>MONTHLY RTP REPORT |                 |                    |                        |
|      | PROCESS C  | OMPLETED -<br>E A SELECTI  | NO MORE DATA THI<br>ON, ENTER NEW KEY DAT                   | A, OR PRESS     | PF3 TO             | EXIT                   |
| TI   |            |                            | »                                                           | 0               | 7,4                | В                      |

Figure 2 – R1-Summary of Reports, Online Reports Selection

| Field Name  | Description                                                                            |
|-------------|----------------------------------------------------------------------------------------|
| REPORT NO   | This field identifies the number of the report. Type in the desired report to view on- |
|             | line.                                                                                  |
| SEL         | The Selection field is used to select the report to be viewed. Type an 'S' before the  |
|             | desired report.                                                                        |
| REPORT NO   | Indicates the report number.                                                           |
| FREQUENCY   | Reflects the frequency of the report – Daily, Weekly, or Monthly.                      |
| DESCRIPTION | Identifies the name or title of the report.                                            |

Report View Inquiry Screen R2 – Scroll Layout (MAP1661) – Field descriptions are provided in the table following Figure 3.

| MAP166 | 61     | JM          | I MAC SC/H | HH UAT # | 11001    |     | ACMFA891 | 08/28/15 |
|--------|--------|-------------|------------|----------|----------|-----|----------|----------|
|        |        |             | REPORT VI  | IEW INQU | IRY      |     |          | 17:28:18 |
|        | REPORT | r Freque    | NCY SC     | ROLL     |          |     |          |          |
| KEY    |        | PAG         | iΕ         | SEARCH   |          |     |          |          |
|        |        |             |            |          |          |     |          |          |
|        |        |             |            |          |          |     |          |          |
|        |        |             |            |          |          |     |          |          |
|        |        |             |            |          |          |     |          |          |
|        |        |             |            |          |          |     |          |          |
|        |        |             |            |          |          |     |          |          |
|        |        |             |            |          |          |     |          |          |
|        |        |             |            |          |          |     |          |          |
|        |        |             |            |          |          |     |          |          |
|        |        |             |            |          |          |     |          |          |
|        |        |             |            |          |          |     |          |          |
|        |        |             |            |          |          |     |          |          |
|        |        |             |            |          |          |     |          |          |
|        |        |             |            |          |          |     |          |          |
|        |        |             |            |          |          |     |          |          |
|        |        |             |            |          |          |     |          |          |
|        |        |             |            |          |          |     |          |          |
| DDEGG  |        | DE3 EVIT DE |            |          |          | EMD |          | т        |
| FILOO  |        |             | 3-00HOLL   |          | 0-00HOLL | -WD |          |          |
|        |        |             |            |          |          |     |          |          |
| I      |        |             | *          |          |          |     | 3,21 B   |          |

Figure 3 – R2-View A Report

| Field Name | Description                                                                            |
|------------|----------------------------------------------------------------------------------------|
| REPORT     | This field identifies the number of the report. Type in the desired report to view on- |
|            | line.                                                                                  |
| FREQUENCY  | Reflects how often the report is generated. Valid values are:                          |
|            | 'D' = Daily                                                                            |
|            | 'W' = Weekly                                                                           |
|            | 'M' = Monthly.                                                                         |
| SCROLL     | This field is used to scroll to the left or right sides of the report.                 |
| KEY        | This field reflects the key or sort field for the selected report.                     |
| PAGE       | This field identifies the page number of the report being viewed.                      |
| SEARCH     | This field searches for a specific field name or value.                                |

.....

.....

## Credit Balance Report R3- FORM 838 Inquiry Screen (MAP1B21) – Field descriptions are provided in the table following Figure 4.

| MAP1B21<br>CRED | JM MAC SC/HHH UAT #11<br>IT BALANCE REPORT - FORM 8 | 001<br>38 INQUIRY  | ACMFA891 09/10/18<br>C201841F 14:28:12 |
|-----------------|-----------------------------------------------------|--------------------|----------------------------------------|
| PROVIDER:       | STARTING MID:                                       | 838 EI             | NTRY:                                  |
| MID<br>NUMBER-  | BENEFICIARY NAME                                    | FROM<br>- TOB DATE | THRU QUARTER<br>Date ending            |
|                 |                                                     |                    |                                        |
|                 |                                                     |                    |                                        |
|                 |                                                     |                    |                                        |
| MSG:            |                                                     |                    |                                        |
| PLEASE ENTER D  | ATA - OR PRESS PF3 TO EXIT                          |                    |                                        |

#### Figure 4 – R3-Credit Balance Report-Form 838 Inquiry

| Field Name                  | Description                                                                                                    |
|-----------------------------|----------------------------------------------------------------------------------------------------|
| PROVIDER                    | This field displays the six-digit provider number issued by CMS.                                                                                 |
| STARTING MID                | This field identifies the beneficiary/patient's Medicare number as shown on the Medicare card.                                                   |
| 838 ENTRY                   | This field identifies the 838 Entry field. Valid values are:<br>'Y' = Yes<br>'N' = No                                                            |
|                             | <b>Note:</b> When this field is populated with a 'Y' the credit balance entry screen is displayed and allows the provider to enter a new record. |
|                             | Note: This option is not currently support by Palmetto GBA.                                                                                      |
| MID NUMBER                  | This field identifies the beneficiary/patient's Medicare number as shown the Medicare cared.                                                     |
| BENEFICIARY<br>NAME LAST FI | This field displays the beneficiary/patient's last name and the initial of the first name.                                                       |
| TOB                         | This field displays the Type of Bill for a particular period of care.                                                                            |
| FROM DATE                   | Statement From Date – This field identifies the beginning date of service for the period included on the claim in MMDDYY format.                 |
| THRU DATE                   | Statement Through Date – This field identifies the ending date of service for the period included on the claim in MMDDYY format.                 |
| QUARTER<br>ENDING           | This field identifies the quarter ending date in CCYYMM format.                                                                                  |

### 6.A. 050 Report - Claims Returned to Provider

The Claims Returned to Provider Report lists the claims that are being returned to the Provider for correction. The claims on the report are in status/location T B9997. It is primarily used by providers who are not on DDE to identify the Reason Code(s) for the returned claims. This report includes the Reason Code(s) by number and narrative (Figures 6 and 7).

Report View Inquiry (MAP1661) Scroll Left View – Field descriptions are provided in the table following Figure 6.

| MAP1661                   | JM A/B MAC SC/HHH #11001 | ACPFA391 09/10/18  |
|---------------------------|--------------------------|--------------------|
|                           | REPORT VIEW INQUIRY      |                    |
| REPORT 050 FR             | EQUENCY D SCROLL L       |                    |
| KEY                       | PAGE 000001 SEARCH       |                    |
|                           |                          |                    |
|                           |                          |                    |
|                           |                          |                    |
|                           |                          |                    |
|                           |                          |                    |
|                           |                          |                    |
|                           |                          |                    |
|                           |                          |                    |
|                           |                          |                    |
|                           |                          |                    |
|                           |                          |                    |
|                           |                          |                    |
|                           |                          |                    |
|                           |                          |                    |
|                           |                          |                    |
|                           |                          |                    |
|                           |                          |                    |
|                           |                          |                    |
| ENTER NEW K               | EY DATA OR               |                    |
| PRESS PF2-SEARCH PF3-EXIT | PF5-SCROLL BKWD PF6-SCR  | DLL FWD PF11-RIGHT |
|                           |                          |                    |

Figure 5 – 050 Claims Returned to Provider, Scroll Left View

Report View Inquiry (MAP1661) Scroll Right View – Field descriptions are provided in the table following Figure 6.

| MAP1661               | JM A/B MAC SC.<br>Report view | /HHH #11001<br>INDUIRY | ACPFA391 09/10/18<br>C201834P 14:33:49 |
|-----------------------|-------------------------------|------------------------|----------------------------------------|
| REPORT 050            | FREQUENCY D SCRO              | LL R                   |                                        |
| KEY                   | PAGE 000001 S                 | EARCH                  |                                        |
|                       |                               |                        |                                        |
|                       |                               |                        |                                        |
|                       |                               |                        |                                        |
|                       |                               |                        |                                        |
|                       |                               |                        |                                        |
|                       |                               |                        |                                        |
|                       |                               |                        |                                        |
|                       |                               |                        |                                        |
|                       |                               |                        |                                        |
|                       |                               |                        |                                        |
|                       |                               |                        |                                        |
|                       |                               |                        |                                        |
|                       |                               |                        |                                        |
|                       |                               |                        |                                        |
|                       |                               |                        |                                        |
|                       |                               |                        |                                        |
|                       |                               |                        |                                        |
|                       |                               |                        |                                        |
| ENTER                 | EW KEY DATA OR                |                        |                                        |
| PRESS PF2-SEARCH PF3- | EXIT PF5-SCROLL BK            | ND PF6-SCROLL FWD      | PF10-LEFT                              |

Figure 6 – 050 Claims Returned to Provider, Scroll Right View

| Field Name    | Description                                                                            |
|---------------|----------------------------------------------------------------------------------------|
| REPORT        | Identifies the unique number assigned to the Claims Returned to Provider report.       |
| SCROLL        | Indicates which "side" of the report you are viewing. Scroll L is the left side of the |
|               | report and Scroll R is the right side. Press the [F11] and [F10] keys to move right    |
|               | and left.                                                                              |
| KEY           | The provider number.                                                                   |
| SEARCH        | Allows searching for specific information contained in report fields by using [F2].    |
| REPORT        | Identifies the unique number assigned to the Claims Returned to Provider report.       |
| PAGE          | The specific page you are viewing within the report.                                   |
| CYCLE DATE    | Identifies the production cycle date (in MMDDYY format).                               |
| FREQUENCY     | The frequency the report is run.                                                       |
| PROVIDER      | Identifies the facility that rendered services for the claims being returned.          |
| RUN TIME      | The time of the production cycle that produced the reports.                            |
| FOR PROVIDER  | The provider name and address for report remittance. This information is taken         |
|               | from the Provider File and is a total of 4 lines of 31 characters each.                |
| MID/CERT/SSNO | Identifies the Medicare number submitted by the provider for the                       |
|               | beneficiary/patient listed in the name field.                                          |
| PCN/DCN       | The Document Control Number identifies the returned claim.                             |
| TYPE OF BILL  | Identifies the type of facility, type of care, source and frequency of this claim in a |
|               | particular period of care.                                                             |
| PROVIDER      | Identifies the facility listed on the claim.                                           |
| NAME          | Lists the beneficiary/patient's last and first name as submitted by the provider of    |
|               | the beneficiary/patient who received the services.                                     |
| ADMIT DATE    | The date (in MMDDYY format) that the beneficiary/patient was admitted for              |
|               | inpatient services or the beginning of the outpatient, home health or hospice          |
|               | services.                                                                              |
| COV FM        | Identifies the beginning date (in MMDDYY format) of services rendered to the           |
|               | beneficiary/patient as indicated on the claim.                                         |
| COV TO        | Identifies the ending date of services rendered to the beneficiary/patient as          |
|               | indicated on the claim.                                                                |
| TOTAL CHGS    | Displays the total charges as submitted by the provider.                               |
| [REASON CODE  | Displays the reason code(s) and narrative for the returned claim. There is a           |
| AND           | maximum of 150 occurrences for each reason code/narrative.                             |
| NARRATIVE]    |                                                                                        |
| TOTAL         | The total number of reported claims being returned to the provider listed in the       |
| RETURNED      | Provider field.                                                                        |
| CLAIMS        |                                                                                        |
| TOTAL         | The total amount of charges for claims returned to the provider listed in the          |
| RETURNED      | Provider field.                                                                        |
| CHARGES       |                                                                                        |

### 6.B. 201 Report - Pended, Processed and Returned Claims

Figures 7 and 8 show the left view and right view of the Pended, Processed and Returned Claims report. The fields described in the table following the figures, display for Inpatient, Outpatient and Lab Pended Claims.

Report View Inquiry (MAP1661) Scroll Left View – Field descriptions are provided in the table following Figure 8.

| MAP1661 |                   | JM A/B MAC SC    | /HHH #11001  | ACPFA39      | 81 09/10/18 |
|---------|-------------------|------------------|--------------|--------------|-------------|
|         |                   | REPORT VIEW      | INQUIRY      |              |             |
|         | REPORT 201        | FREQUENCY N SCRO | LL L         |              |             |
| KEY     |                   | PAGE 000001 S    | EARCH        |              |             |
|         |                   |                  |              |              |             |
|         |                   |                  |              |              |             |
|         |                   |                  |              |              |             |
|         |                   |                  |              |              |             |
|         |                   |                  |              |              |             |
|         |                   |                  |              |              |             |
|         |                   |                  |              |              |             |
|         |                   |                  |              |              |             |
|         |                   |                  |              |              |             |
|         |                   |                  |              |              |             |
|         |                   |                  |              |              |             |
|         | ENTER NEW         | I KEY DATA OR    |              |              |             |
| PRESS P | PF2-SEARCH PF3-E> | IT PF5-SCROLL BK | WD PF6-SCROL | L FWD PF11-R | GHT         |

Figure 7 – 201 Pended, Processed and Returned Claims, Scroll Left View

Report View Inquiry (MAP1661) Scroll Right View – Field descriptions are provided in the table following Figure 8.

| MAP1661              | JM A/B MAC<br>REPORT V | SC/HHH #11001<br>(EW INQUIRY | ACPFA391 09/10/18<br>C201834P 14:38:40 |
|----------------------|------------------------|------------------------------|----------------------------------------|
| REPORT 20            | 1 FREQUENCY N SO       | CROLL R                      |                                        |
| KEY                  | PAGE 000001            | SEARCH                       |                                        |
|                      |                        |                              |                                        |
|                      |                        |                              |                                        |
|                      |                        |                              |                                        |
|                      |                        |                              |                                        |
|                      |                        |                              |                                        |
|                      |                        |                              |                                        |
|                      |                        |                              |                                        |
|                      |                        |                              |                                        |
|                      |                        |                              |                                        |
|                      |                        |                              |                                        |
|                      |                        |                              |                                        |
|                      |                        |                              |                                        |
|                      |                        |                              |                                        |
|                      |                        |                              |                                        |
|                      |                        |                              |                                        |
|                      |                        |                              |                                        |
|                      |                        |                              |                                        |
| ENTER                | 10/06/18 08/16/18      |                              |                                        |
|                      | NEW KEY DHIH UR        |                              |                                        |
| PRESS PFZ-SEARCH PF3 | -EXII PF5-SCRULL       | BKWD PF6-SCRULL FWD          | PF10-LEF1                              |

Figure 8 – 201 Pended, Processed and Returned Claims, Scroll Right View

| Field Name    | Description                                                                                |
|---------------|--------------------------------------------------------------------------------------------|
| Scroll Left   |                                                                                            |
| REPORT        | The unique number assigned to the Summary of Pending Claims/Other report.                  |
| FREQUENCY     | The frequency under which the report is run. Valid values are D (Daily), W                 |
|               | (Weekly) or M (Monthly).                                                                   |
| SCROLL        | Indicates which "side" of the report you are viewing. Scroll L is the left side of the     |
|               | report and Scroll R is the right side. Press the [F11] and [F10] keys to move right        |
|               | and left.                                                                                  |
| KEY           | The provider number.                                                                       |
| PAGE          | The specific page you are viewing within the report.                                       |
| SEARCH        | Allows searching for a particular type of claim or summary count information.              |
|               | Cycles through Inpatient/Outpatient/Lab/Other category.                                    |
| REPORT        | The unique number assigned to the Summary of Pending Claims/Other report.                  |
| CYCLE DATE    | Identifies the production cycle date (in MMDDYY format).                                   |
| TITLE OF      | The right side of the Scroll Left screen shows the title of the report. This field is not  |
| REPORT        | labeled, but the Report title changes as the user cycles through the available Type        |
|               | of Bills (e.g., Pending, Processed or Returned).                                           |
| BLUE CROSS    | The BCBS identification number assigned to a particular provider/facility.                 |
| CODE          |                                                                                            |
| TYPE OF CLAIM | The field is not titled, but the type of claim can be found under the report title on      |
|               | the right side of the Scroll Left screen. This field identifies the type of claim being    |
|               | reflected on the report (e.g., Inpatient/Outpatient/ Lab/Other).                           |
| NAME          | The Beneficiary/patient's Last Name/First Name.                                            |
| MED REC       | The unique number assigned to the beneficiary/patient at the medical facility.             |
| NUMBER        |                                                                                            |
| MID NUMBER    | Identifies the Medicare number assigned to the beneficiary/patient as shown on             |
|               | the Medicare card. This number is to be used on all correspondence and to                  |
|               | facilitate the payment of claims.                                                          |
| RECD DATE     | The date on which the Medicare contractor received the claim from the provider (in         |
|               | MMDDYY format).                                                                            |
| ADMIT DATE    | The date the beneficiary/patient was admitted to the provider for inpatient care,          |
|               | outpatient service or start of care (in MMDDYY format).                                    |
| PAT CONTROL   | Unique number assigned to the beneficiary/patient at the medical facility.                 |
| NBR           |                                                                                            |
| (MED) MEDICAL | The total charges of the medical suspense category. Location code positions 2 & 3          |
|               |                                                                                            |
| MSP           | Medicare Secondary Payer identifies the category heading identifying counts, by            |
|               | I ype of Bill, of adjustment records meeting the following criteria:                       |
|               | Adjustment requester ID - 'H' (hospital) or 'F' (Fiscal Intermediary), and the             |
|               | adjustment reason code - 'AU', 'BL', 'DB', 'ES', 'LI', 'VA', 'WC' or 'WE'. Location        |
|               | code positions 2 & 3 - '80' or '85'.                                                       |
| (CWFR) CWF    | The total charges of the CWF category. Location code positions 2 & 3 - '90,'               |
| REGULAR       | Location code position 4 <b>is not</b> 'B', 'F', 'J', 'L' or 'M'.                          |
| Scroll Right  | · · ·                                                                                      |
| NPI           | The National Provider Identifier (NPI) number of the provider rendering services to        |
|               | the beneficiary/patient.                                                                   |
| PROVIDER      | The Provider Number of the Medicare provider rendering services to the                     |
| NUMBER        | beneficiary/patient.                                                                       |
| FROM DATE     | The beginning date of service for the period included on the claim (in MMDDYY              |
|               | format).                                                                                   |
| THRU DATE     | The ending date of service for the period included on the claim (in MMDDYY                 |
|               | format).                                                                                   |
| ADJ IND       | Indicates if this record is an adjustment record. If the record is a debit or credit, this |
|               | field will contain an asterisk, otherwise it will be blank.                                |

.....

| Field Name  | Description                                                                           |
|-------------|---------------------------------------------------------------------------------------|
| LAST TRAN   | Identifies the date of the most recent transaction on this claim (in MMDDYY           |
|             | format).                                                                              |
| SUB IND     | Identifies the mode of submission of the claim. If the UBC is a '7' or '8' (hard copy |
|             | indicator), this will be a 'P' (paper claim); otherwise, it will contain an 'A'       |
|             | (automated claim).                                                                    |
| SUSP TYPE   | The suspense location where the claim resides within the system. Valid values are:    |
|             | MED = (Medical) Location code positions 2 & 3 is '50'                                 |
|             | MS = Location code positions 2 & 3 is '80' or '85'                                    |
|             | CWFR = Location code positions 2 & 3 is '90,'                                         |
|             | CWF = (Regular) Location code position 4 is not 'B', 'F', 'J', 'L' or 'M'             |
|             | CWFD = Location code positions 2 & 3 is '90,'                                         |
|             | CWF = (Delayed) Location code position 4 IS 'B', 'F', 'J', 'L' or 'M'                 |
|             | SUSP = (Suspense) Any suspended claim (Status 'S') that does not fall into any        |
|             | of the categories listed above.                                                       |
| TOTAL       | Reflects total charges by beneficiary/patient line item.                              |
| CHARGES     |                                                                                       |
| ADS         | Additional Development System identifies if the claim has been to or currently        |
|             | resides in ADR. If Location code positions 2 & 3 have ever equaled 60, this field     |
|             | will contain a 'Y'; otherwise, it will be blank.                                      |
| PAT CONTROL | Unique number assigned to the beneficiary/patient at the medical facility.            |
| NBR         |                                                                                       |
| ADS REASON  | Identifies contains up to 10 5-digit reason codes requesting specific information     |
| CODES       | from the provider on claims for which the ADS indicator is 'Y'.                       |
| TOTAL       | Identifies by suspense category the total charges for pending claims or               |
| CHARGES     | adjustments at the end of the processing cycle.                                       |

## 6.C. 316 - Errors on Initial Bills

The Errors on Initial Bills report (Figures 9 and 10) lists (by Provider) errors received on new claims (claims entered into the system for the present cycle). The purpose of this report is to provide a monitoring mechanism for claims management and customer service to use in determining problem areas for Providers during their claim submission process.

## Report View Inquiry (MAP1661) Scroll Left View – Field descriptions are provided in the table following Figure 10.

| MAP1661     | REPOR   | T 316 | J     | M MAC N<br>REPORT | VA/WV<br>F VIEW | UAT #1<br>INQU | 1003<br>IRY |        | ACMM/<br>C201 | A951 08<br>534P 17 | 8/28/15<br>7:58:36 |
|-------------|---------|-------|-------|-------------------|-----------------|----------------|-------------|--------|---------------|--------------------|--------------------|
|             | NEFUN   | 1 010 |       |                   |                 |                |             |        |               |                    |                    |
|             |         |       | FA    |                   | JUI 3           | EARCH          |             |        |               |                    |                    |
|             |         |       |       |                   |                 |                |             |        |               |                    |                    |
|             |         |       |       |                   |                 |                |             |        |               |                    |                    |
|             |         |       |       |                   |                 |                |             |        |               |                    |                    |
|             |         |       |       |                   |                 |                |             |        |               |                    |                    |
|             |         |       |       |                   |                 |                |             |        |               |                    |                    |
|             |         |       |       |                   |                 |                |             |        |               |                    |                    |
|             |         |       |       |                   |                 |                |             |        |               |                    |                    |
|             |         |       |       |                   |                 |                |             |        |               |                    |                    |
|             |         |       |       |                   |                 |                |             |        |               |                    |                    |
|             |         |       |       |                   |                 |                |             |        |               |                    |                    |
|             |         |       |       |                   |                 |                |             |        |               |                    |                    |
|             |         |       |       |                   |                 |                |             |        |               |                    |                    |
|             |         |       |       |                   |                 |                |             |        |               |                    |                    |
| 53MNV       |         |       |       |                   |                 |                |             |        |               |                    |                    |
|             |         |       |       |                   |                 |                |             |        |               |                    |                    |
|             |         |       |       |                   |                 |                |             |        |               |                    |                    |
|             |         |       |       |                   |                 |                |             |        |               |                    |                    |
|             |         |       |       |                   |                 |                |             |        |               |                    |                    |
|             | EN      |       |       |                   | C               |                |             |        |               |                    |                    |
|             |         |       |       |                   | ר<br>אם וור     |                |             |        | DE11          | DICUT              |                    |
| PRESS PFZ-S | EARCH   | PF3-E | XII P | FD-SCH            | JLL DK          |                | 5-30RU      | LL FWD | PFIL          | -RIGHI             |                    |
| TI          |         |       |       | »                 |                 |                |             | 0      | 3,21          | В                  |                    |
| TI          | <b></b> |       | 21/ 5 | »                 | un lun iti      |                | Com         | 0      | 3,21          | В                  |                    |

Figure 9 – 316 Errors on Initial Bills, Scroll Left View

## Report View Inquiry (MAP1661) Scroll Right View – Field descriptions are provided in the table following Figure 10.

| MAP1661      |           |        | JM MA | C VA/W<br>ORT VI | VUAT<br>FWTN | #11003 | 3       | AC<br>C2 | MMA951 | 08/28/15 |
|--------------|-----------|--------|-------|------------------|--------------|--------|---------|----------|--------|----------|
|              | REPORT 31 | 6 FREG | UENCY | W SC             | ROLL         |        |         |          |        |          |
| KEY          |           | P      | AGE 0 | 00001            | SEARC        | Н      |         |          |        |          |
|              |           |        |       |                  |              |        |         |          |        |          |
|              |           |        |       |                  |              |        |         |          |        |          |
|              |           |        |       |                  |              |        |         |          |        |          |
|              |           |        |       |                  |              |        |         |          |        |          |
|              |           |        |       |                  |              |        |         |          |        |          |
|              |           |        |       |                  |              |        |         |          |        |          |
|              |           |        |       |                  |              |        |         |          |        |          |
|              |           |        |       |                  |              |        |         |          |        |          |
|              |           |        |       |                  |              |        |         |          |        |          |
|              |           |        |       |                  |              |        |         |          |        |          |
|              |           |        |       |                  |              |        |         |          |        |          |
|              |           |        |       |                  |              |        |         |          |        |          |
|              |           |        |       |                  |              |        |         |          |        |          |
|              |           |        |       |                  |              |        |         |          |        |          |
|              |           |        |       |                  |              |        |         |          |        |          |
|              |           |        |       |                  |              |        |         |          |        |          |
|              |           |        |       |                  |              |        |         |          |        |          |
|              |           |        |       |                  |              |        |         |          |        |          |
|              |           |        | DEF   |                  |              |        |         |          |        | т        |
| PRESS PF2-SI | EARCH PF3 | -EVII  | PF0-5 | GRULL            | DKWD         | PF0-50 | RUEL FI | ND PF    | TU-LEF |          |
| TI           |           |        | »     |                  |              |        |         | 03,      | 21 B   |          |
|              | EI 44     | 0.4.4  | -     |                  |              |        |         | 1        |        |          |

Figure 10 – 316 Errors on Initial Bills, Scroll Right View

| Field Name       | Description                                                                |
|------------------|----------------------------------------------------------------------------|
| Scroll Left View |                                                                            |
| REPORT           | The unique number assigned to the Summary of Pending Claims/Other report.  |
| FREQUENCY        | The frequency under which the report is run. Valid values are D (Daily), W |
|                  | (Weekly) or M (Monthly).                                                   |

| Field Name        | Description                                                                                                    |
|-------------------|----------------------------------------------------------------------------------------------------|
| SCROLL            | Indicates which "side" of the report you are viewing. Scroll L is the left side of the                                                    |
|                   | report and Scroll R is the right side. Press the [F11] and [F10] keys to move right                                                       |
|                   | and left.                                                                                                    |
| KEY               | The provider number.                                                                                                    |
| PAGE              | The specific page you are viewing within the report.                                                                                      |
| SEARCH            | Allows searching for a particular type of claim or summary count information.<br>Cycles through Inpatient/ Outpatient/Lab/Other category. |
| REPORT            | The unique number assigned to the Summary of Pending Claims/Other report.                                                                 |
| CYCLE DATE        | Identifies the production cycle date (in MMDDYY format).                                                                                  |
| TITLE OF          | This field is not labeled, but the report title changes as the user cycles through the                                                    |
| REPORT            | available Type of Bills (e.g., Pending, Processed or Returned). It is located on the                                                      |
|                   | far right side of the screen.                                                                                                    |
| PROVIDER          | Identifies the Medicare Provider rendering services to the beneficiary/patient.                                                           |
| REASON CODE       | The reason code for a specific error reason condition, existing. The first position                                                       |
|                   | Indicates the type and location of the reason code. Valid values include:                                                                 |
|                   |                                                                                                    |
|                   | 2 = Reserved for future use                                                                                                    |
|                   | 3 = Fiscal intermediary Standard System 4 = File maintenance                                                                              |
|                   | 4 = File maintenance<br>5 - State (site) specific                                                                                         |
|                   | 6 = Post navment                                                                                                    |
|                   | A-X = Miscellaneous errors                                                                                                    |
|                   |                                                                                                    |
|                   | Positions 2-5 indicate either a file or application error. If position 2 contains an                                                      |
|                   | alpha character, it is life related; otherwise, it is application related.                                                                |
|                   | Reflects all claims/adjustments with a Type of Bill 11X of 41X.                                                                           |
|                   | Reflects all SNF claims/adjustments with a Type of Bill 10A, 21A, 20A of 51A.                                                             |
|                   | Reflects all outpatient claims/adjustments with a Type of Bill 13X, 33X of 34X.                                                           |
|                   | 73X or 83X.                                                                                                    |
| HOSP-ESRD         | Reflects all Hospital End Stage Renal Disease claims with a Type of Bill 72X.                                                             |
| LCF-ESRD          | Reflects all claims with a Long Term Care Facility End Stage Renal Disease Type                                                           |
|                   | of Bill 72X and a provider number greater than XX299 and less than XX2500 (XX                                                             |
| 11/0              | represents the state code).                                                                                                    |
| H/C               | Claims by bill type, which are produced on paper and submitted to the Medicare                                                            |
| ΔΗΤΟ              | Claims by hill type, which are submitted to the Medicare contractor in an electronic                                                      |
|                   | mode designated by a Uniform Bill Code greater than 7                                                                                     |
| Right Scroll View |                                                                                                    |
| CORF              | Reflects all CORF claims/adjustments with a Type of Bill 75X.                                                                             |
| HOSPICE           | Reflects all Hospice claims/adjustments with a Type of Bill 81X or 82X.                                                                   |
| ANC/OTHER         | Reflects all Ancillary and Other claims with a Type of Bill 12X, 14X, 22X, 24X, 42X,                                                      |
|                   | 44X, 52X, 54X, 71X, 74X or 79X.                                                                                                    |
| TOTAL             | The total of all claims printed on this report for each specific Reason Code.                                                             |
| H/C               | Claims by bill type, which are produced on paper and submitted to the Medicare                                                            |
|                   | contractor designated by a Uniform Bill Code less than 8.                                                                                 |
| AUTO              | Claims by bill type, which are submitted to the Medicare contractor in an electronic                                                      |
|                   | mode, designated by a Uniform Bill Code greater than 7.                                                                                   |

......